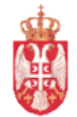

Република Србија МИНИСТАРСТВО ФИНАНСИЈА Управа за трезор Централа у Београду Сектор за информационе технологије

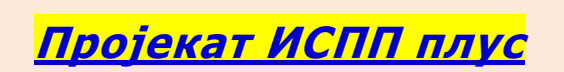

О пројекту....под оперативним системом <u>XP или Windows 7</u>

Београд, 1.11.2013

|                            | ЕВИДЕНЦИЈА МАЊИХ ИЗМЕНА                         |        |
|----------------------------|-------------------------------------------------|--------|
| ДАТУМ                      | ОПИС ИЗМЕНЕ                                     | ПОТПИС |
| <mark>8.11.2014.</mark> г. | верзија 3.0                                     |        |
|                            |                                                 |        |
|                            | <mark>Измена инсталација WEB сертификата</mark> |        |
|                            |                                                 |        |
|                            |                                                 |        |
|                            |                                                 |        |
|                            |                                                 |        |
|                            |                                                 |        |
|                            |                                                 |        |
|                            |                                                 |        |
|                            |                                                 |        |

| ИЗРАДИО:                          | ОДГОВОРАН ЗА ПРИМЕНУ                   | : ОДОБРИО:                               |
|-----------------------------------|----------------------------------------|------------------------------------------|
| програмске подршке<br>Радно место | <u>Начелник оделења</u><br>Радно место | <u>Помоћник директора</u><br>Радно место |
| Часлав Спасић                     | Драган Шобот                           | Марко Ивезић                             |
| Потпис                            | Потпис                                 | Потпис                                   |
| ДОСТАВЉЕНО:                       |                                        |                                          |

Uvek ažurnim programima, uputstvima za instalaciju, korisničkim uputstvima, sertifikatima, drajverima za čitače kao i dokumentaciji za podnošenje Zahteva i Ugovora uvek možete pristupiti i preuzeti na našim adresama:

> VPN konekcijom na https://ispp.mfin.trezor.rs u izboru "Uputstva" www.trezor.gov.rs u izboru "Projekti trezora – ISPP"

# <u>2.Priprema WEB servera</u>

Kada se povežete **VPN** konekcijom....

...pozvati Internet Explorer (32 bitni) - čak i ako radite pod 64.bitnim operativnim sistemom

Pristupom preko adrese <mark>https://ispp.mfin.trezor.rs</mark> možete početi pripremu WEB servera

Korisnici sa servisom 2. posle ove pripreme NE MORAJU da rade tačke 3. i 4 . instalacije

2.1 Smeštanje adrese https://ispp.mfin.trezor.rs u Trusted sites

### Ubacite instalacioni CD u jedinicu....

| 💽 🗢 🕵 https://ispp.m                       | fin . trezo                           | or.rs/isppplus/index.cfm 🌙                                                                                 | •• 🔒 🖻 🗉                       |
|--------------------------------------------|---------------------------------------|----------------------------------------------------------------------------------------------------|--------------------------------|
| Edit View Favorites                        | Tools                                 | Help                                                                                                    |                                |
| 👯 ut_mfin_ispp 🛛 Trezoi                    | Dele<br>InPri                         | te browsing history<br>wate Browsing                                                                       | Ctrl+Shift+Del<br>Ctrl+Shift+P |
|                                            | Trac<br>Activ<br>Fix o<br>Reop<br>Add | king Protection<br>/eX Filtering<br>:onnection problems<br>pen last browsing session<br>site to Start menu |                                |
| Министарство финансија<br>Управа за трезор | View<br>Pop-<br>Smai<br>Man           | i downloads<br>up Blocker<br>rtScreen Filter<br>age add-ons                                                | Ctrl+J                         |
| informacije:                               | . Com                                 |                                                                                                    |                                |
| ohaveštenia                                | Com                                   | patibility View settings                                                                                   |                                |
| unutstva                                   |                                       |                                                                                                    |                                |
| kontakti                                   | Subs                                  | discovery                                                                                                  |                                |
| servisi                                    | Wind                                  | lows Update                                                                                                | ŕ                              |
| upiti u šifarnike:                         | F12                                   | developer tools                                                                                            |                                |
| imenik UT                                  | One                                   | Note Linked Notes                                                                                          |                                |
| opštine                                    | Send                                  | d to OneNote                                                                                               |                                |
| sedišta UT                                 | Inte                                  | rnet options                                                                                               |                                |

Izabrati Tools, Internet options, Trusted sites pa Sites

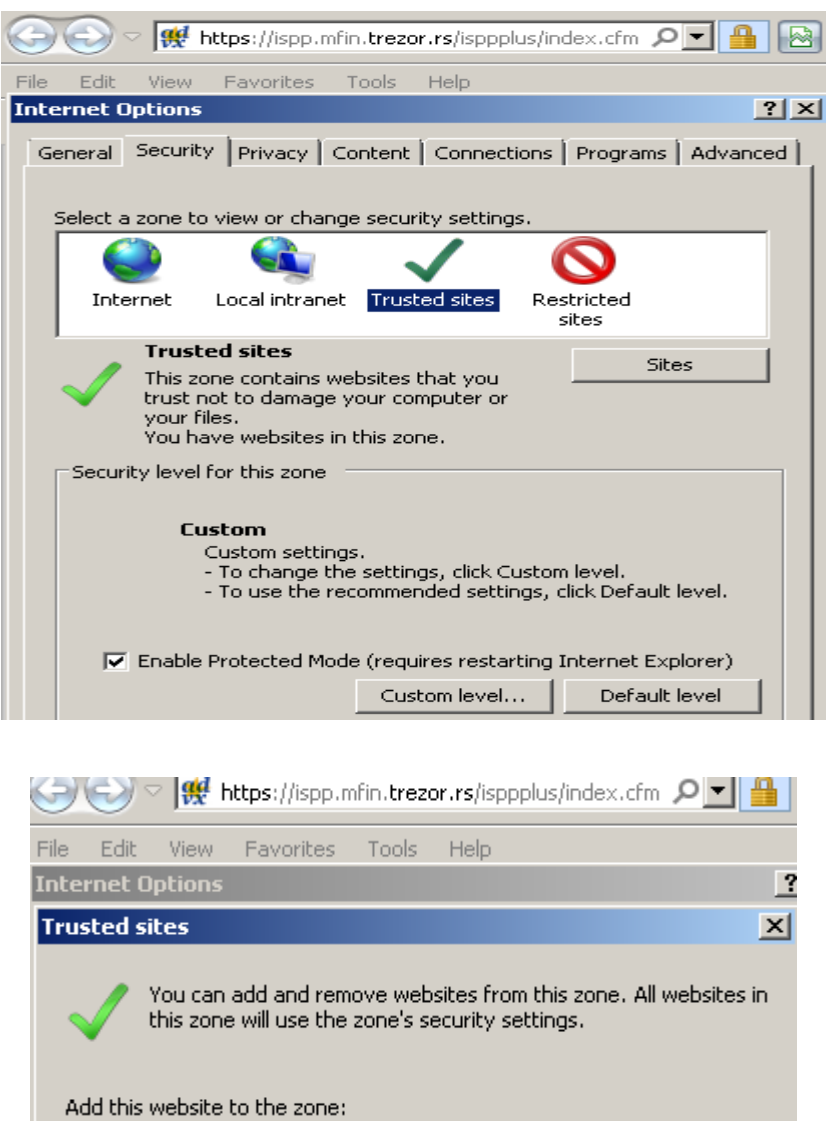

| https://ispp.mfin.trezor.rs/isppplus/index.( | cfm Add                    |
|----------------------------------------------|----------------------------|
| /ebsites:                                    |                            |
| http://eusluge.euprava.gov.rs                | <ul> <li>Remove</li> </ul> |
| http://online.infostan.co.rs                 |                            |
| https://10.35.3.66                           |                            |
| https://ebankweb.kombank.com                 |                            |
| L.L                                          | •                          |
| Require server verification (https:) for a   | all sites in this zone     |
|                                              |                            |

Uneti adresu https://ispp.mfin.trezor.rs

polje Require server verification (https:) for all sites in this zone – mora biti čekirano !

kliknuti na Add pa na Close

# 2.2 Instalacija WEB sertfikata

Svi ažurni SERTIFIKATI (ako vam CD nije ažuran) potrebni za rad ISPP-a nalaze se i na sajtu WEB servera <u>https://ispp.mfin.trezor.rs</u>, odakle se po potrebi mogu skinuti iz "Uputstava – ISPP\_sertifikati.zip"

## Instalacija se radi na sledeći način:

| Desnim klikom na fajl <b>ISPP_Cer</b> | t_05122014.p7b, (u "ISPP sertifikatima"              | na CD-u) |
|---------------------------------------|------------------------------------------------------|----------|
| klik                                  | kni na <i>Install certificate:</i>                   |          |
| Certificate Import Wizard             | ×                                                    |          |
|                                       | <text><text><text><text></text></text></text></text> |          |
|                                       | < Back Next > Cancel                                 |          |
|                                       | klikni na <b>"Next"</b>                              |          |

### Управа за трезор Сектор за информационе технологије Пројекат : ИСПП плус

| Certificate Store<br>Certificate stores are system areas w | here certificates are kept.                         |
|------------------------------------------------------------|-----------------------------------------------------|
| Windows can automatically select a ce<br>the certificate.  | ertificate store, or you can specify a location for |
| Automatically select the certific                          | ate store based on the type of certificate          |
| Place all certificates in the follow                       | wing store                                          |
| Certificate store:                                         |                                                     |
|                                                            | Browse                                              |
|                                                            |                                                     |
|                                                            | Select Certificate Store                            |
|                                                            |                                                     |
|                                                            | select the certificate store you want to use.       |
| Learn more about certificate stores                        | Personal                                            |
|                                                            | Trusted Root Certification Authorities              |
|                                                            | Intermediate Certification Authorities              |
|                                                            | Active Directory User Object                        |
|                                                            |                                                     |
| -                                                          | Show physical stores                                |
| - 10                                                       | OK Carcel                                           |
|                                                            | OK Cancer                                           |

...Place all certificates in the following store; Browse; klikni na Trusted Root Certification Authorities"; klikni na Ok; Next;Finish

| Completing the Ce                | rtificate Import              |
|----------------------------------|-------------------------------|
| Wizard                           |                               |
| The certificate will be imported | d after you dick Finish.      |
| You have specified the followi   | ng settings:                  |
| Certificate Store Selected by    | y User Trusted Root Certifica |
| Content                          | PKCS #7 Certificates          |
| File Name                        | D: \marinama \Docume          |
| < III                            | •                             |
|                                  |                               |
|                                  |                               |
| < Back                           | Finish Cancel                 |
| noiavice se                      |                               |

| Security \ | Warning                                                                                                    | × |
|------------|----------------------------------------------------------------------------------------------------|---|
| <u> </u>   | You are about to install a certificate from a certification authority<br>(CA) claiming to represent:<br>PSICAROOT                                                                               |   |
|            | Windows cannot validate that the certificate is actually from<br>"PSICAROOT". You should confirm its origin by contacting<br>"PSICAROOT". The following number will assist you in this process: |   |
|            | Thumbprint (sha1): 214F857A 6487C0EA E40BC586 A30224D4<br>4BE11151<br>Warning:<br>If you install this root certificate, Windows will automatically trust                                        |   |
|            | any certificate issued by this CA. Installing a certificate with an unconfirmed thumbprint is a security risk. If you click "Yes" you acknowledge this risk.                                    |   |
|            | Do you want to install this certificate?                                                                                                    | _ |
|            | Yes No                                                                                                    |   |

klikni na "Yes"

| <ul> <li>You are about to install a certificate from a certification authority<br/>(CA) claiming to represent:</li> <li>mfin-PSICASO1</li> <li>Windows cannot validate that the certificate is actually from<br/>"mfin-PSICASO1". You should confirm its origin by contacting<br/>"mfin-PSICASO1". The following number will assist you in this<br/>process:</li> <li>Thumbprint (sha 1): DBF0EF 17 F089BD70 A394915E D8A 1CA35<br/>EC3F2091</li> <li>Warning:</li> <li>If you install this root certificate, Windows will automatically trust<br/>any certificate issued by this CA. Installing a certificate with an<br/>unconfirmed thumbprint is a security risk. If you click "Yes" you</li> </ul> | Security | Warning                                                                                                    | × |
|----------------------------------------------------------------------------------------------------|----------|----------------------------------------------------------------------------------------------------|---|
| acknowledge this risk.                                                                                                    |          | You are about to install a certificate from a certification authority<br>(CA) claiming to represent:<br>mfin-PSICASO1<br>Windows cannot validate that the certificate is actually from<br>"mfin-PSICASO1". You should confirm its origin by contacting<br>"mfin-PSICASO1". The following number will assist you in this<br>process:<br>Thumbprint (sha 1): DBF0EF17 F089BD70 A394915E D8A1CA35<br>EC3F2091<br>Warning:<br>If you install this root certificate, Windows will automatically trust<br>any certificate issued by this CA. Installing a certificate with an<br>unconfirmed thumbprint is a security risk. If you click "Yes" you<br>acknowledge this risk. |   |
|                                                                                                    |          | Yes No                                                                                                    |   |
| Yes No                                                                                                    |          | klikni na "Yes"                                                                                                    |   |

|                                                            | Security \                                                                                                    | /arning                                                                                                    | ×                                                                                                    |                                                                                              |
|------------------------------------------------------------|----------------------------------------------------------------------------------------------------|----------------------------------------------------------------------------------------------------|----------------------------------------------------------------------------------------------------|----------------------------------------------------------------------------------------------|
|                                                            |                                                                                                    |                                                                                                    |                                                                                                    |                                                                                              |
|                                                            |                                                                                                    | You are about to install a certificate from a certificatio                                                                                                    | n authority                                                                                                    |                                                                                              |
|                                                            |                                                                                                    | (CA) claiming to represent:                                                                                                    |                                                                                                    |                                                                                              |
|                                                            |                                                                                                    | ispp.mfin.trezor.rs                                                                                                    |                                                                                                    |                                                                                              |
|                                                            |                                                                                                    | Windows cannot validate that the certificate is actual                                                                                                    | y from                                                                                                    |                                                                                              |
|                                                            |                                                                                                    | "ispp.mfin.trezor.rs". The following number will assist                                                                                                    | you in this                                                                                                    |                                                                                              |
|                                                            |                                                                                                    | process:                                                                                                    |                                                                                                    |                                                                                              |
|                                                            |                                                                                                    | Thumbprint (sha1): B03A8210 7B538973 CE009150 D                                                                                                    | 016994A                                                                                                    |                                                                                              |
|                                                            |                                                                                                    | 42DF0107                                                                                                    |                                                                                                    |                                                                                              |
|                                                            |                                                                                                    | Warning:<br>If you install this root certificate. Windows will automa                                                                                                    | atically trust                                                                                                    |                                                                                              |
|                                                            |                                                                                                    | any certificate issued by this CA. Installing a certificat                                                                                                    | te with an                                                                                                    |                                                                                              |
|                                                            |                                                                                                    | acknowledge this risk.                                                                                                    | res you                                                                                                    |                                                                                              |
|                                                            |                                                                                                    | Do you want to install this certificate?                                                                                                    |                                                                                                    |                                                                                              |
|                                                            |                                                                                                    | -                                                                                                    |                                                                                                    |                                                                                              |
|                                                            |                                                                                                    | Yes                                                                                                    | No                                                                                                    |                                                                                              |
|                                                            |                                                                                                    |                                                                                                    |                                                                                                    |                                                                                              |
|                                                            |                                                                                                    |                                                                                                    |                                                                                                    |                                                                                              |
|                                                            |                                                                                                    | klikni na "Yes"                                                                                                    |                                                                                                    |                                                                                              |
|                                                            |                                                                                                    | Certificate Import Wizard                                                                                                    |                                                                                                    |                                                                                              |
|                                                            |                                                                                                    |                                                                                                    |                                                                                                    |                                                                                              |
|                                                            |                                                                                                    | The import was successful                                                                                                    |                                                                                                    |                                                                                              |
|                                                            |                                                                                                    |                                                                                                    |                                                                                                    |                                                                                              |
|                                                            |                                                                                                    |                                                                                                    |                                                                                                    |                                                                                              |
|                                                            |                                                                                                    | ОК                                                                                                    |                                                                                                    |                                                                                              |
|                                                            |                                                                                                    |                                                                                                    |                                                                                                    |                                                                                              |
|                                                            |                                                                                                    |                                                                                                    |                                                                                                    |                                                                                              |
|                                                            |                                                                                                    |                                                                                                    |                                                                                                    |                                                                                              |
|                                                            |                                                                                                    |                                                                                                    |                                                                                                    |                                                                                              |
|                                                            |                                                                                                    |                                                                                                    |                                                                                                    |                                                                                              |
| Prili                                                      | ikom PRV                                                                                                    | instalacije - sve slike "Security Warni                                                                                                    | ings" za sertifik                                                                                                    | ate                                                                                          |
| Pril                                                       | ikom PRV                                                                                                    | instalacije - sve slike "Security Warni<br>se MOGU ali i NE MORAJU pojaviti j                                                                                                    | ings" za sertifik<br>!                                                                                                    | ate                                                                                          |
| Pril.<br>Važno je da n                                     | ikom PRV<br>Jakon inst                                                                                                    | instalacije - sve slike "Security Warni<br>se MOGU ali i NE MORAJU pojaviti .<br>placije u Trusted Root Authorities" pos                                                                                                    | ings" za sertifik<br>!<br>stoji sertifikat                                                                                                    | ate                                                                                          |
| Pril.<br>Važno je da n                                     | ikom PRV<br>Pakon inst                                                                                                    | Finstalacije - sve slike "Security Warni<br>se MOGU ali i NE MORAJU pojaviti i<br>alacije u "Trusted Root Authorities" pos                                                                                                    | ings" za sertifik<br>!<br>stoji sertifikat "                                                                                                    | ate<br>PSICAROOT"                                                                            |
| <i>Pril.</i><br><i>Važno je da n</i><br>Certific           | ikom PRV<br>Pakon inst                                                                                                    | instalacije - sve slike "Security Warni<br>se MOGU ali i NE MORAJU pojaviti .<br>alacije u "Trusted Root Authorities" pos                                                                                                    | ings" za sertifik<br>!<br>stoji sertifikat "                                                                                                    | ate<br>PSICAROOT"                                                                            |
| <i>Prili</i><br><i>Važno je da n</i><br>certific           | ikom PRV<br>Jakon inst<br>ates                                                                                                    | instalacije - sve slike "Security Warni<br>se MOGU ali i NE MORAJU pojaviti i<br>nlacije u "Trusted Root Authorities" pos                                                                                                    | ings" za sertifik<br>!<br>stoji sertifikat "                                                                                                    | ate<br>PSICAROOT"                                                                            |
| <i>Prili</i><br><i>Važno je da n</i><br>Certific<br>Intend | <b>ikom PRV</b><br>Takon inst<br>ates<br>Ied purpose:                                                                                                    | se MOGU ali i NE MORAJU pojaviti .<br>alacije u "Trusted Root Authorities" pos                                                                                                    | ings" za sertifik<br><u>!</u><br>stoji sertifikat "                                                                                                    | ate<br>PSICAROOT"<br>×                                                                       |
| Pril.<br>Važno je da n<br>Certific<br>Intend<br>Intend     | <b>ikom PRV</b><br><b>akon inst</b><br><b>ates</b><br>led purpose:<br>mediate Cert                                                                                                    | E instalacije - sve slike "Security Warni<br>se MOGU ali i NE MORAJU pojaviti i<br>alacije u "Trusted Root Authorities" pos <all> <all></all></all>                                                                                                    | ings" za sertifik<br>!<br>stoji sertifikat "                                                                                                    | ate<br>PSICAROOT"<br>I                                                                       |
| Pril.<br>Važno je da n<br>rertific<br>Interd               | <b>ikom PRV</b><br><b>akon inst</b><br><b>ates</b><br>led purpose:<br>mediate Cert                                                                                                    | KIIKNI Na OK         E instalacije - sve slike "Security Warni<br>se MOGU ali i NE MORAJU pojaviti .         alacije u "Trusted Root Authorities" pos <all>         ication Authorities         Trusted Root Certification Author         Issued By</all>                                                                                                    | ings" za sertifik<br>!<br>stoji sertifikat "<br>ities Trusted Publ                                                                                                    | ate<br>PSICAROOT"                                                                            |
| Pril.<br>Važno je da n<br>rertific<br>Inter<br>Inter       | <b>ikom PRV</b><br><b>akon inst</b><br><b>ates</b><br>led purpose:<br>mediate Cert<br>sued To                                                                                                    | KIIKNI Na OK         E instalacije - sve slike "Security Warni<br>se MOGU ali i NE MORAJU pojaviti .         alacije u "Trusted Root Authorities" pos                                                                                                    <                                                                                                    | ings" za sertifik<br>I<br>stoji sertifikat "<br>ities Trusted Publ<br>riendly Name                                                                                                    | ate<br>PSICAROOT"<br>X                                                                       |
| Pril.<br>Važno je da n<br>rertific<br>Inter<br>Inter       | <b>ikom PRV</b><br><b>akon inst</b><br><b>ates</b><br>led purpose:<br>mediate Cert<br>sued To<br>Microsoft Ro                                                                                                    | KIIKNI Na OK         E instalacije - sve slike "Security Warni<br>se MOGU ali i NE MORAJU pojaviti .         alacije u "Trusted Root Authorities" pos         [ <all>         ication Authorities       Trusted Root Certification Author         Issued By       Expiratio         pt Cert       Microsoft Root Certifi         23/6/2035       M         ot Cert       Microsoft Root Certifi         22/3/2036       M</all>                                                                                                    | ings" za sertifik<br>I<br>stoji sertifikat "<br>ities Trusted Publ<br>riendly Name<br>licrosoft Root C                                                                                                    | ate<br>PSICAROOT"<br>X                                                                       |
| Pril.<br>Važno je da n<br>rertific<br>Inter<br>Inter       | <b>ikom PRV</b><br><b>akon inst</b><br><b>ates</b><br>led purpose:<br>mediate Cert<br>sued To<br>Microsoft Ro<br>Microsoft Ro<br>Microsoft Ro                                                                                                    | Constalacije - sve slike "Security Warning se MOGU ali i NE MORAJU pojaviti .         Se MOGU ali i NE MORAJU pojaviti .         Se Andrew Constant and the state of the state of the | ings" za sertifik<br>toji sertifikat "<br>ities Trusted Publ<br>riendly Name<br>licrosoft Root C<br>licrosoft Root C                                                                                                    | ate<br>PSICAROOT"<br>X                                                                       |
| Pril.<br>Važno je da n<br>rertific<br>Inter<br>Inter       | <b>ikom PRV</b><br><b>akon inst</b><br><b>ates</b><br>led purpose:<br>mediate Cert<br>sued To<br>Microsoft Ro<br>Microsoft Ro<br>Microsoft Ro<br>Microsoft Ro                                                                                                    | KIIKNI NA OK         E instalacije - sve slike "Security Warni<br>se MOGU ali i NE MORAJU pojaviti .         alacije u "Trusted Root Authorities" pos         alacije u "Trusted Root Authorities" pos         sication Authorities         Trusted Root Certification Author         issued By       Expiratio         Issued By       Expiratio         ot Cert       Microsoft Root Certifi       22/3/2036         ot Cert       Microsoft Root Certifi       22/3/2036         Y ACC       NO LIABILITY ACCEP       8/1/2004                                                                                                    | ings" za sertifik<br>toji sertifikat "<br>ities Trusted Publ •<br>riendly Name<br>licrosoft Root C<br>licrosoft Root C<br>eriSign Time St                                                                                        | ate<br>PSICAROOT"                                                                            |
| Pril.<br>Važno je da n<br>rertific<br>Inter<br>Inter       | ikom PRV<br>akon inst<br>ates<br>led purpose:<br>mediate Cert<br>sued To<br>Microsoft Ro<br>Microsoft Ro<br>Microsoft Ro<br>Microsoft Ro<br>Microsoft Ro<br>Microsoft Ro<br>No LIABILIT<br>Posta CA Ro                                                                                                    | Call>         Call>         Call         Call         Call         Call         Call         Call         Call         Call         Call                                                                                                    | ings" za sertifik<br>itoji sertifikat "<br>ities Trusted Publ<br>riendly Name<br>licrosoft Root C<br>licrosoft Root C<br>licrosoft Root C<br>eriSign Time St<br>osta CA Root                                                     | ate<br>PSICAROOT"                                                                            |
| Pril.<br>Važno je da n<br>rertific<br>Inter<br>Inter       | ikom PRV<br>akon inst<br>ates<br>led purpose:<br>mediate Cert<br>sued To<br>Microsoft Ro<br>Microsoft Ro<br>Microsoft Ro<br>Microsoft Ro<br>Microsoft Ro<br>Microsoft Ro<br>Posta CA Ro                                                                                                    | KIIKII na UK         Einstalacije - sve slike "Security Warni<br>se MOGU ali i NE MORAJU pojaviti .         alacije u "Trusted Root Authorities" post         alacije u "Trusted Root Authorities" post         clacije u "Trusted Root Certification Authorities" post         ication Authorities       Trusted Root Certification Authorities         Issued By       Expiratio       Fi         ot Cert       Microsoft Root Certifi       22/3/2036       Mi         ot Cert       Microsoft Root Certifi       22/3/2036       Mi         ACC       NO LIABILITY ACCEP       8/1/2004       Viot         ot       Posta CA Root       20/10/2028       Pi         PSICAROOT       27/1/2024                                                                                                    | ings" za sertifik<br>ities Trusted Publ<br>riendly Name<br>licrosoft Root C<br>licrosoft Root C<br>eriSign Time St<br>osta CA Root<br>(None>                                                                                     | ate<br>PSICAROOT"                                                                            |
| Pril.<br>Važno je da n<br>rertific<br>Inter<br>Inter       | ikom PRV<br>akon inst<br>ates<br>led purpose:<br>mediate Cert<br>sued To<br>Microsoft Ro<br>Microsoft Ro | KIIKII IIa OK         E instalacije - sve slike "Security Warni<br>se MOGU ali i NE MORAJU pojaviti .         alacije u "Trusted Root Authorities" pos         alacije u "Trusted Root Authorities" pos         clacije u "Trusted Root Certification Authorities" pos         clacije u "Trusted Root Certification Authorities" pos         clacije u "Trusted Root Certification Authorities" pos         clacije u "Trusted Root Certification Authorities" pos         clacije u "Trusted Root Certification Authorities" pos         clacije u "Trusted Root Certification Authorities" pos         bit Cert       Microsoft Root Certifi 22/3/2036         pot Cert       Microsoft Root Certifi 22/3/2036         ot Cert       No LIABILITY ACCEP 8/1/2004         pot Posta CA Root       20/10/2028         posta CA Root       20/10/2028         posta CA Root       20/10/2028         psiCAROOT       27/1/2024         CA       SecureTrust CA       31/12/2029                                                                                                    | ings" za sertifik<br>ities Trusted Publ<br>riendly Name<br>licrosoft Root C<br>licrosoft Root C<br>licrosoft Root C<br>eriSign Time St<br>osta CA Root<br>None>                                                                  | ate<br>PSICAROOT"                                                                            |
| Pril.<br>Važno je da n<br>rertific<br>Interd<br>Interd     | ikom PRV<br>akon inst<br>ates<br>ates<br>ates<br>ates<br>ates<br>ates<br>ates<br>at                                                                                                    | KIIKII na OK         Einstalacije - sve slike "Security Warni<br>se MOGU ali i NE MORAJU pojaviti .         alacije u "Trusted Root Authorities" pos         alacije u "Trusted Root Authorities" pos         se MOGU ali i NE MORAJU pojaviti .         alacije u "Trusted Root Authorities" pos         se MOGU ali i NE MORAJU pojaviti .         alacije u "Trusted Root Authorities" pos         sication Authorities       Trusted Root Certification Authorities         state By       Expiratio       Fi         ot Cert       Microsoft Root Certifi       22/3/2036       Mi         ot Cert       Microsoft Root Certifi       22/3/2036       Mi         ot Cert       Microsoft Root Certifi       22/3/2036       Mi         ot Cert       Microsoft Root Certifi       22/3/2036       Mi         ot Cert       Microsoft Root Certifi       22/3/2036       Mi         ot Cert       No LIABILITY ACCEP       8/1/2004       Wi         ot       Posta CA Root       20/10/2028       Pi         Ot       SecureTrust CA       31/12/2029       Ti         s 2 Ce       Starfield Class 2 Certi       29/6/2034       Si                                                                                                    | ities Trusted Publ                                                                                                    | ate<br>PSICAROOT"                                                                            |
| Pril.<br>Važno je da n<br>retific<br>Inter<br>Inter        | ikom PRV<br>akon inst<br>ates<br>ates<br>ates<br>ates<br>ates<br>ates<br>ates<br>at                                                                                                    | KIIKII na OK         Einstalacije - sve slike "Security Warni<br>se MOGU ali i NE MORAJU pojaviti .         alacije u "Trusted Root Authorities" pos         alacije u "Trusted Root Authorities" pos         sication Authorities       Trusted Root Certification Author         ication Authorities       Expiratio       Fi         ot Cert       Microsoft Root Certifi       23/6/2035       Mi         ot Cert       Microsoft Root Certifi       22/3/2036       Mi         ot Cert       Microsoft Root Certifi       22/3/2036       Mi         ot Cert       Microsoft Root Certifi       22/3/2036       Mi         ot Cert       Microsoft Root Certifi       22/3/2036       Mi         ot Cert       Microsoft Root Certifi       22/3/2036       Mi         ot Cert       Microsoft Root Certifi       22/3/2036       Mi         ot Cert       No LIABILITY ACCEP       8/1/2004       Vi         ot       Posta CA Root       20/10/2028       Pi         CA       SecureTrust CA       31/12/2029       Ti         s 2 Cert       Starfield Root Certific       1/1/2038       Si                                                                                                    | ings" za sertifik<br>toji sertifikat "<br>ities Trusted Publ<br>riendly Name<br>licrosoft Root C<br>licrosoft Root C<br>eriSign Time St<br>osta CA Root<br>None><br>rustwave<br>tarfield Class 2<br>tarfield Root C              | ate<br>PSICAROOT"<br>X<br>X<br>X<br>X<br>X<br>X<br>X<br>X<br>X<br>X<br>X<br>X<br>X           |
| Pril.<br>Važno je da n<br>ertific<br>Inter<br>Ist          | ikom PRV<br>akon inst<br>ates<br>ates<br>ates<br>ates<br>ates<br>ates<br>ates<br>at                                                                                                    | KIIKNI na OK         E instalacije - sve slike "Security Warni<br>se MOGU ali i NE MORAJU pojaviti .         blacije u "Trusted Root Authorities" post         call>         call>         ication Authorities         Issued By         Expiratio         pt Cert         Microsoft Root Certifi         23/6/2035         pt Cert         Microsoft Root Certifi         23/6/2035         pt Cert         Microsoft Root Certifi         22/3/2036         Microsoft Root Certifi         22/3/2036         Microsoft Root Certifi         22/3/2036         Microsoft Root Certifi         22/3/2036         Microsoft Root Certifi         22/3/2036         Microsoft Root Certifi         22/3/2036         Microsoft Root Certifi         22/3/2036         Microsoft Root Certifi         22/3/2036         Microsoft Root Certifi         20/10/2028         Posta CA Root         20/10/2028         PSICAROOT         27/1/2024         CA         SecureTrust CA         31/12/202                                                                                                    | ities Trusted Publ                                                                                                    | ate<br>PSICAROOT"                                                                            |
| Prili<br>Važno je da n<br>Intend<br>Intend<br>Interd       | ikom PRV<br>akon inst<br>ates<br>ed purpose:<br>mediate Cert<br>sued To<br>Microsoft Ro<br>Microsoft Ro<br>Microsoft Ro<br>Microsoft Ro<br>Microsoft Ro<br>Microsoft Ro<br>Starfield Cla<br>Starfield Cla<br>Starfield Cla<br>Starfield Ro<br>Starfield Ro                                                                                                    | KIIKII na UK         E instalacije - sve slike "Security Warni<br>se MOGU ali i NE MORAJU pojaviti salacije u "Trusted Root Authorities" postalacije u "Trusted Root Authorities" postatation Authorities         Issued By       Expiratio         Issued By       Expiratio         Post Cert       No LIABILITY ACCEP         Starfield Class 2 Certi       29/6/2034         Starfield Class 2 Certi       29/6/2034         Starfield Root Certific       1/1/2038                                                                                                    | ings" za sertifik<br>ities Trusted Publ<br>riendly Name<br>licrosoft Root C<br>licrosoft Root C<br>eriSign Time St<br>osta CA Root<br>tarfield Class 2<br>tarfield Root C                                                        | ate<br>PSICAROOT''                                                                           |
| Pril.                                                      | ikom PRV<br>akon inst<br>ates<br>ates<br>ates<br>ates<br>ates<br>ates<br>ates<br>at                                                                                                    | KIIKNI Na OK         E instalacije - sve slike "Security Warni<br>se MOGU ali i NE MORAJU pojaviti .         alacije u "Trusted Root Authorities" pos         [ <all>         itation Authorities         Trusted Root Certification Authorities         page 1         issued By         Expiratio         pat Cert         Microsoft Root Certifi         22/3/2036         pat Cert         Microsoft Root Certifi         22/3/2036         pat Cert         Microsoft Root Certifi         22/3/2036         pat Cert         Microsoft Root Certifi         22/3/2036         Microsoft Root Certifi         22/3/2036         Mot Cert         No LIABILITY ACCEP         8/1/2004         vat         Posta CA Root         20/10/2028         pat Cert         SecureTrust CA         31/12/2029         s 2 Ce         Starfield Class 2 Certi         29/6/2034         Starfield Root Certific         1/1/2038         Starfield Root Certific         1/1/2038</all>                                                                                                    | ities Trusted Publ                                                                                                    | ate<br>PSICAROOT"<br>X<br>X<br>A<br>A<br>A<br>A<br>A<br>A<br>A<br>A<br>A<br>A<br>A<br>A<br>A |
| Pril.                                                      | ikom PRV<br>akon inst<br>ates<br>ates<br>ates<br>ates<br>ates<br>ates<br>ates<br>at                                                                                                    | KIIKNI Na OK         E instalacije - sve slike "Security Warning se MOGU ali i NE MORAJU pojaviti i alacije u "Trusted Root Authorities" post         Alacije u "Trusted Root Authorities" post         Issued By       Expiratio         Issued By       Expiratio         Dt Cert       Microsoft Root Certifi         Dt Cert       Microsoft Root Certifi         Dt Cert       Microsoft Root Certifi         Dt Cert       Microsoft Root Certifi         Dt Cert       Microsoft Root Certifi         22/3/2036       Mitrosoft Root Certifi         22/3/2036       Mitrosoft Root Certifi         22/3/2036       Mitrosoft Root Certifi         22/3/2036       Mitrosoft Root Certifi         22/3/2036       Mitrosoft Root Certifi         22/3/2036       Mitrosoft Root Certifi         22/3/2036       Mitrosoft Root Certifi         22/3/2036       Mitrosoft Root Certifi         22/3/2036       Mitrosoft Root Certifi         22/3/2036       Mitrosoft Root Certifi         22/3/2037       Mitrosoft Root Certifi         23/12/2029       Mitrosoft Root Certifi         24/400       Posta CA Root         25/400       Starfield Class 2 Certi                                                                                                    | ities Trusted Publ                                                                                                    | ate<br>PSICAROOT"                                                                            |
| Pril.                                                      | ikom PRV                                                                                                    | KIIKNI Na OK         E instalacije - sve slike "Security Warningse MOGU ali i NE MORAJU pojaviti i alacije u "Trusted Root Authorities" postalacije u "Trusted Root Authorities" postatation Authorities         Issued By       Expiratio         Issued By       Expiratio         Issued By       Expiratio         Issued By       Expiratio         Issued By       Expiratio         Issued By       Expiratio         Issued By       Expiratio         Issued By       Expiratio         Issued By       Expiratio         Issued By       Expiratio         Issued By       Expiratio         Issued Certifi       22/3/2036         ACC       NO LIABILITY ACCEP         ACC       NO LIABILITY ACCEP         Issued Class 2 Certi       29/6/2034         Scarfield Class 2 Certi       29/6/2034         Starfield Root Certific       1/1/2038         Export       Remove         d purposes       Export                                                                                                    | ings" za sertifik<br>itoji sertifikat "<br>ities Trusted Publ •<br>riendly Name<br>licrosoft Root C<br>eriSign Time St<br>osta CA Root<br>None><br>rustwave<br>tarfield Class 2<br>tarfield Root C<br>View                       | ate<br>PSICAROOT"                                                                            |
| Pril.                                                      | ikom PRV<br>akon inst<br>ates<br>ates<br>ates<br>ates<br>ates<br>ates<br>ates<br>at                                                                                                    | KIIKNI Na OK         E instalacije - sve slike "Security Warni<br>se MOGU ali i NE MORAJU pojaviti .         alacije u "Trusted Root Authorities" pos         klacije u "Trusted Root Authorities" pos         ication Authorities         Issued By       Expiratio         tication Authorities         Trusted Root Certification Author         issued By       Expiratio         to Cert       Microsoft Root Certifi         23/6/2035       Mi         ot Cert       Microsoft Root Certifi         22/3/2036       Mi         ACC       No LIABILITY ACCEP         8/1/2004       Viot         Posta CA Root       20/10/2028         VACC       Starfield Class 2 Certi         Size Cartification Certific       1/1/2029         Ti       Starfield Root Certific         Size Cartification Starfield Root Certific       1/1/2038         Export       Remove         d purposes       Starfield Root Certific                                                                                                    | ings" za sertifik<br>toji sertifikat "<br>ities Trusted Publ •<br>riendly Name<br>licrosoft Root C<br>licrosoft Root C<br>eriSign Time St<br>osta CA Root<br>None><br>rustwave<br>tarfield Class 2<br>tarfield Root C<br>Advance | ate<br>PSICAROOT"<br>X<br>V<br>A<br>A<br>A<br>A<br>A<br>A<br>A<br>A<br>A<br>A<br>A<br>A<br>A |
| Pril.                                                      | ikom PRV<br>akon inst<br>ates<br>ates<br>ates<br>ates<br>ates<br>ates<br>ates<br>at                                                                                                    | Call>         Call>         Call         SecureTrust Call         Call         Call         Call         Call         Call         Call         Call         Call         Call         Call         Call         Call         Call <th>ings" za sertifik<br/>ities Trusted Publ<br/>riendly Name<br/>licrosoft Root C<br/>licrosoft Root C<br/>eriSign Time St<br/>osta CA Root<br/>(None&gt;<br/>rustwave<br/>tarfield Class 2<br/>tarfield Root C<br/>Advance</th> <th>ate<br/>PSICAROOT"</th>                                                                                                    | ings" za sertifik<br>ities Trusted Publ<br>riendly Name<br>licrosoft Root C<br>licrosoft Root C<br>eriSign Time St<br>osta CA Root<br>(None><br>rustwave<br>tarfield Class 2<br>tarfield Root C<br>Advance                       | ate<br>PSICAROOT"                                                                            |

Na ovaj način instaliran je WEB sertifikat

2.3 Instalacija Glavnog UJP i Serverskog sertifikata

Ako radite sa ažurnim CD-om kliknite na "Browse CD" zatim na folder "ISPP Sertifikat" i onda na "UJP Root CA.cer"

| Certificate                                                                                                    | × |
|----------------------------------------------------------------------------------------------------|---|
| General Details Certification Path                                                                                  | 1 |
| Certificate Information                                                                                             |   |
| This certificate is intended for the following purpose(s):<br>• All issuance policies<br>• All application policies |   |
| Issued to: UJP Root CA<br>Issued by: UJP Root CA                                                                    |   |
| Valid from 4. 7. 2004 to 5. 7. 2022                                                                                 |   |
| Install Certificate         Issuer Statement           Learn more about certificates         Issuer Statement       |   |
| ОК                                                                                                    |   |

i radite kako je ispod navedeno...

Install certificate; Next; Place all certificates in the following store; Browse; čekiraj Show phisycal stores;klikni na Trusted Root Certification Authorities"; klikni na Registry; Ok; Next;Finish

| Select Certificate Store                      |
|-----------------------------------------------|
| Select the certificate store you want to use. |
| 🖅 📲 Personal                                  |
| Trusted Root Certification Authorities        |
| Registry                                      |
|                                               |
| Smart Card                                    |
| Fine Enterprise Trust                         |
|                                               |
| Show physical stores                          |
| OK Cancel                                     |

## Sacekajte da se pojavi **POTVRDA O INSTALACIJI SERTIFIKATA -**

| Security Warning |                                                                                                    |  |  |  |  |  |
|------------------|----------------------------------------------------------------------------------------------------|--|--|--|--|--|
| À                | You are about to install a certificate from a certification authority<br>(CA) claiming to represent:<br>UJP Root CA<br>Windows cannot validate that the certificate is actually from "UJP                                                          |  |  |  |  |  |
|                  | Root CA", You should confirm its origin by contacting "UJP Root<br>CA". The following number will assist you in this process:<br>Thumbprint (sha1): 7D322F99 4A06A3A4 846C1B2C 46017343<br>165093B3                                                |  |  |  |  |  |
|                  | /arning:<br>you install this root certificate, Windows will automatically trust<br>ny certificate issued by this CA. Installing a certificate with an<br>nconfirmed thumbprint is a security risk. If you click "Yes" you<br>cknowledge this risk. |  |  |  |  |  |
|                  | Do you want to install this certificate?                                                                                                    |  |  |  |  |  |
|                  | Yes No                                                                                                    |  |  |  |  |  |

#### <mark>i kliknite na YES</mark>

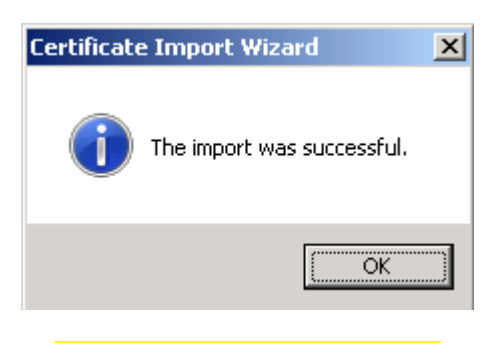

A zatim i na **OK** kod obaveštenja

Isto uraditi i sa SERVERSKIM sertifikatom...

Ako radite sa ažurnim CD-om kliknite na "Browse CD" zatim na folder "ISPP Sertifikat" i onda na "Sertifikat za ISPP Server 2014.cer"

| ertificate                                                                                                | × |  |  |  |  |  |  |
|----------------------------------------------------------------------------------------------------|---|--|--|--|--|--|--|
| General   Details   Certification Path                                                                    |   |  |  |  |  |  |  |
| Certificate Information                                                                                   |   |  |  |  |  |  |  |
| This certificate is intended for the following purpose(s):<br>• Ensures the identity of a remote computer |   |  |  |  |  |  |  |
|                                                                                                    |   |  |  |  |  |  |  |
| Issued to: Sertifikat za ISPP server 2014                                                                 |   |  |  |  |  |  |  |
| Issued by: UJP Root CA                                                                                    |   |  |  |  |  |  |  |
| Valid from 15-Jan-2014 to 15-Jan-2021                                                                     |   |  |  |  |  |  |  |
| Install Certificate Issuer Statement                                                                      |   |  |  |  |  |  |  |
| ок                                                                                                    |   |  |  |  |  |  |  |

Install certificate; Next; Place all certificates in the following store, Browse; <mark>čekiraj</mark> Show phisycal stores; klikni na plus <mark>Personal</mark>; klikni na <mark>Registry</mark>; Ok; Next; Finish

| Select Certificate Store                      |  |  |  |  |  |  |
|-----------------------------------------------|--|--|--|--|--|--|
| Select the certificate store you want to use. |  |  |  |  |  |  |
|                                               |  |  |  |  |  |  |
| Personal A                                    |  |  |  |  |  |  |
| Trusted Root Certification Authorities        |  |  |  |  |  |  |
| Enterprise Trust                              |  |  |  |  |  |  |
| Intermediate Certification Authorities        |  |  |  |  |  |  |
|                                               |  |  |  |  |  |  |
| Show physical stores                          |  |  |  |  |  |  |
| OK Cancel                                     |  |  |  |  |  |  |

Za ovaj sertifikat se NE POJAVLJUJE POTVRDA O INSTALACIJI već samo obaveštenje

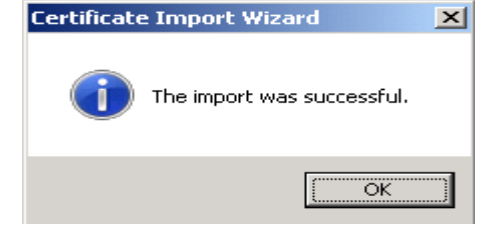

Potvrdite sa OK

2.4 Setovanje svih ActiveX na "Enable"

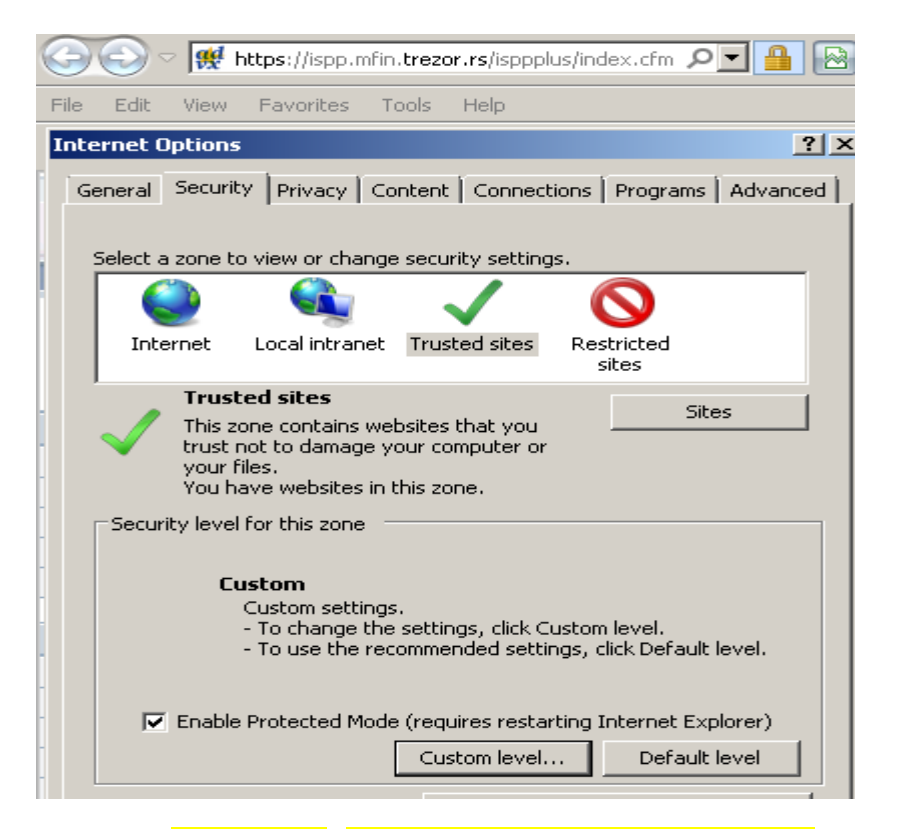

#### Izabrati Custom level i na svim ActiveX opcijama čekirati Enable

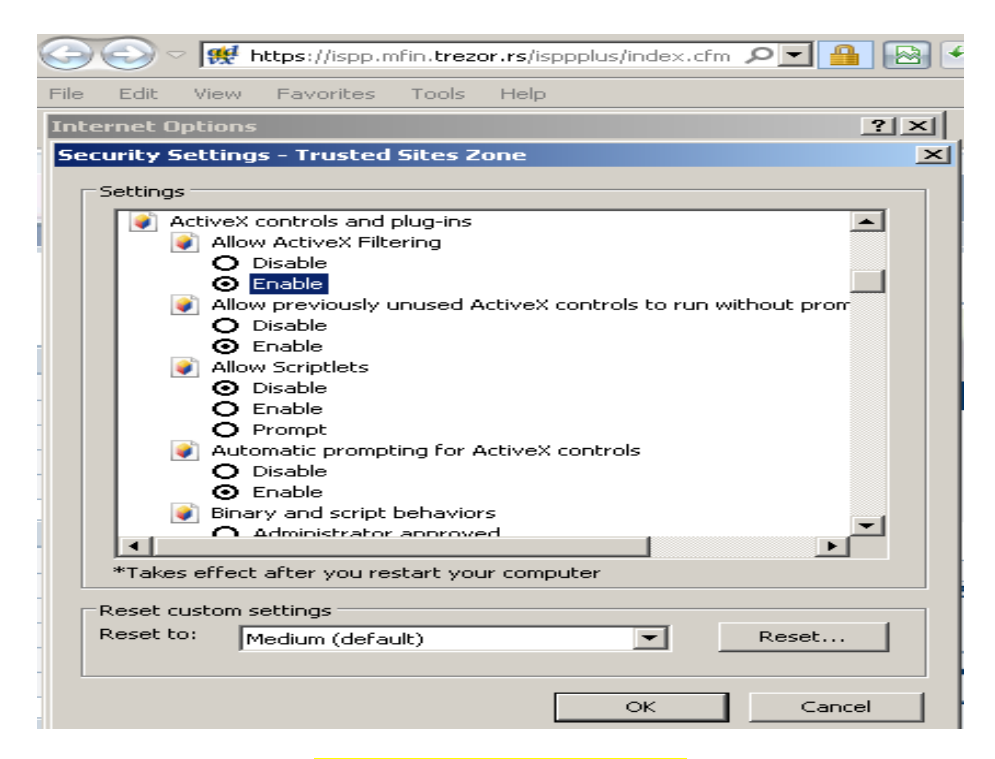

Kliknuti na **Ok** i izabrati **Advanced** 

# 2.5 Setovanje polja u "Advanced"

| 90                               | 🔊 - 💽                                                                                                    | https://is                                                                                                    | spp.mfin. <b>tr</b>                                                                                                    | ezor.rs/                                                                      | isppplus                                                | s/index.cfn                                       | - PI 🔒 🛛 |
|----------------------------------|----------------------------------------------------------------------------------------------------|----------------------------------------------------------------------------------------------------|----------------------------------------------------------------------------------------------------|-------------------------------------------------------------------------------|---------------------------------------------------------|---------------------------------------------------|----------|
| ernet (                          | Dptions                                                                                                    |                                                                                                    |                                                                                                    |                                                                               |                                                         |                                                   | ? ×      |
| Seneral                          | Security                                                                                                    | Privacy                                                                                                    | Content                                                                                                    | Connec                                                                        | tions                                                   | Programs                                          | Advanced |
| Setting                          | s                                                                                                    |                                                                                                    |                                                                                                    |                                                                               |                                                         |                                                   | 1        |
|                                  | <ul> <li>Enable</li> <li>Enable</li> <li>Enable</li> <li>Enable</li> <li>Enable</li> <li>Use 5:</li> <li>Use 7:</li> <li>Use 1:</li> <li>Use 7:</li> <li>Use 7:</li> <li>Warn</li> <li>Warn</li> <li>Warn</li> </ul> | e Integrate<br>e memory (<br>e native XM<br>e SmartScr<br>5L 2.0<br>5L 3.0<br>LS 1.0<br>LS 1.1<br>LS 1.2<br>about cert<br>if changing<br>if POST su | ed Window<br>protection<br>4LHTTP su<br>een Filter<br>Validation<br>Validation<br>ificate add<br>g between<br>bmittal is r | s Auther<br>to help r<br>pport<br>*<br>*<br>dress mis<br>secure a<br>edirecte | mitication<br>mitigate<br>match*<br>and not<br>d to a z | n*<br>: online att.<br>: secure mo<br>:one that d | acks*    |
| ***                              | kaa affaab                                                                                                    | -66                                                                                                    |                                                                                                    |                                                                               |                                                         |                                                   |          |
| ···ia                            | Kes errect (                                                                                                    | arter you r                                                                                                    | rescart you                                                                                                    | Ir compu                                                                      | icer<br>estore                                          | advanced                                          | settings |
| Reset I<br>Rese<br>cond<br>You : | internet Ex<br>ets Internel<br>lition.<br>should only                                                                                                    | plorer sett<br>t Explorer':<br><sup>,</sup> use this if                                                                                             | ings<br>s settings I<br>your brov                                                                                          | their c                                                                       | jefault<br>i an unu                                     | Res                                               | e.       |
|                                  |                                                                                                    |                                                                                                    |                                                                                                    |                                                                               | Car                                                     |                                                   | Apply    |
|                                  |                                                                                                    |                                                                                                    |                                                                                                    |                                                                               |                                                         |                                                   |          |

**Dečekirati** 3.polje od kraja <mark>- Warm about certifikate address mismatch.</mark> Čekirati polja "SSL" i "TLS" – ako već nisu po default-u !!! Na kraju kliknuti na <mark>Apply i OK</mark> U opciji "Tools" možete izabrati "Pop-up blocker" i kliknuti na "Turn On Pop-up blocker" i potvrditi sa "Yes" ......izabrati "Smart Screen Filter" i kliknuti na Smart Screen Filter Turn Off i potvrditi sa "Yes"

U opciji "Tools" kliknuti na "Compatibility View"

Ako radite sa 64.bitnim Windowsom izbor "Enable Protected mode" – <u>morate da DEČEKIRATE</u>

*Ako radite sa 32.bitnim Windowsom izbor "Enable Protected mode" – <u>možete da ČEKIRATE</u>* 

Ako radite sa Windowsom 7 Ultimate izbor "Enable Protected mode" – <u>morate da DEČEKIRATE</u>

Izađite iz "EXPLORERA", uradite "REFRESH" pa ponovo pozovite

https://ispp.mfin.trezor.rs

Ako radite sa **"IE 8, IE9 ili novijim"** onda bi morala da se pojavi ikonica "**KATANAC**" i u statusnoj liniji pored – **zeleno čekiranje** – tako da je sve je u redu ! Adresu smestite u "FAVORITES" ili napravite ikonicu na desktopu radi lakšeg pozivanja "ISPP+" sajta

...... <u>MORAJU</u> prvo da urade **"3.Instalacija – Unos naloga" i "4.Priprema –Unos naloga"** kako bi tek onda mogli da se **"autorizuju" sa karticom (uz upotrebu čitača)** ali i da rade sa programom **"Unos naloga**".....

> Korisnici koji su **imali instaliran program "Unos naloga" –** NE MORAJU TO DA RADE – jer imaju sve već instalirano odranije!